# Télécharger, imprimer et partager des états Loop

# Accéder aux états

Les états sont disponibles à partir de la barre de navigation, située à gauche de l'écran.

#### 1. Cliquez sur [États].

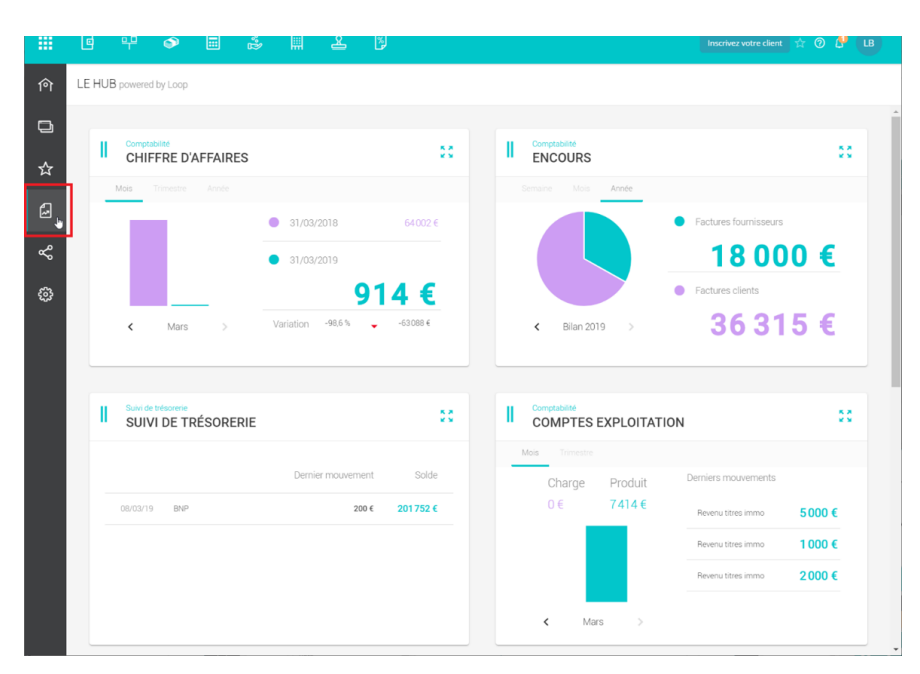

2. Cliquez sur le <+> au niveau des catégories, jusqu'à obtenir l'état souhaité.

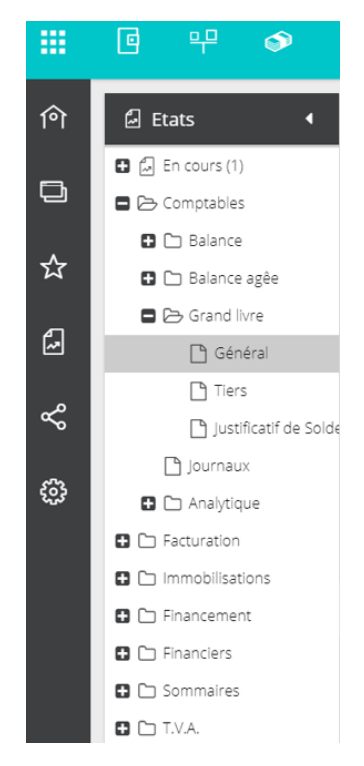

3. Sélectionnez l'état afin de l'afficher.

Une fenêtre apparaît, permettant de paramétrer l'état. Les options peuvent varier selon l'état sélectionné.

|     | 년 무 🔊                                                                                                    | ii î | III &       | Ņ                 |               |           | Inscrivez votre client 🟠 🕜 🤔 LB |   |  |  |  |  |  |
|-----|----------------------------------------------------------------------------------------------------|------|-------------|-------------------|---------------|-----------|---------------------------------|---|--|--|--|--|--|
| ণি  | 😮 42 anomalies détectées, dont 3 bloquantes Supervision : lancement impossible   RF : -11 500.00   RC : -11 500.00   X |      |             |                   |               |           |                                 |   |  |  |  |  |  |
| Ð   | E Etats • Details *                                                                                                    |      |             |                   |               |           |                                 |   |  |  |  |  |  |
|     | En cours (0)                                                                                                    |      |             |                   |               |           |                                 | Ξ |  |  |  |  |  |
| ☆   | E 🗁 Comptables                                                                                                    |      |             |                   |               |           |                                 |   |  |  |  |  |  |
|     | 🗖 🗁 Balance                                                                                                    |      | C ( - ( l - |                   |               |           | 1                               |   |  |  |  |  |  |
| ß   | 🗋 Générale                                                                                                    |      | Generale    |                   |               | *         |                                 |   |  |  |  |  |  |
|     | 🗋 Tiers                                                                                                    |      |             | Période:          | Personnalisée | -         |                                 |   |  |  |  |  |  |
| ~°  | Développée                                                                                                    |      |             | Date de début:    | 01/01/2019    | Ê         |                                 |   |  |  |  |  |  |
| ~~~ | Comparée                                                                                                    |      |             | Data Elo:         | 21/12/2010    | <u>60</u> |                                 |   |  |  |  |  |  |
| £03 | Balance agée                                                                                                    |      |             | bate m.           | 51/12/2019    |           |                                 |   |  |  |  |  |  |
|     | Grand livre                                                                                                    |      |             | Compte de:        |               | Ŧ         |                                 |   |  |  |  |  |  |
|     | Journaux                                                                                                    |      |             | Compte à:         |               | *         |                                 |   |  |  |  |  |  |
|     | Analytique                                                                                                    |      |             | Solde:            | Tous          | -         |                                 |   |  |  |  |  |  |
|     | Immobilisations                                                                                                    |      | Rup         | oture par classe: |               |           | t à afficher                    |   |  |  |  |  |  |
|     | E 🗅 Financement                                                                                                    |      |             |                   |               | 00        |                                 |   |  |  |  |  |  |
|     | E Enanciers                                                                                                    |      |             | Historique au:    |               |           |                                 |   |  |  |  |  |  |
|     | Sommaires                                                                                                    |      |             | Devise:           | EUR           | Ŧ         |                                 |   |  |  |  |  |  |
|     | 🖸 🗀 T.V.A.                                                                                                    |      |             |                   | V Ok          | × Annuler |                                 |   |  |  |  |  |  |
|     |                                                                                                    |      |             | _                 | • 04          | X Mindler |                                 |   |  |  |  |  |  |
|     |                                                                                                    |      |             |                   |               |           |                                 |   |  |  |  |  |  |
|     |                                                                                                    |      |             |                   |               |           |                                 |   |  |  |  |  |  |
|     |                                                                                                    |      |             |                   |               |           |                                 |   |  |  |  |  |  |
|     |                                                                                                    |      |             |                   |               |           |                                 |   |  |  |  |  |  |
|     |                                                                                                    |      |             |                   |               |           |                                 |   |  |  |  |  |  |
|     |                                                                                                    |      |             |                   |               |           |                                 |   |  |  |  |  |  |

4. Cliquez sur **<Ok>** pour enregistrer les paramètres.

L'aperçu de l'état apparaît dans le volet de droite :

|     | 6 뚜 🔗                                              |         | ŝ                             |          | æ                                 | 2                                        |                |               |               | Inscrivez votre | client 🟠 🕜      | <b>P</b> | LB |  |
|-----|----------------------------------------------------|---------|-------------------------------|----------|-----------------------------------|------------------------------------------|----------------|---------------|---------------|-----------------|-----------------|----------|----|--|
| ণি  | 🛞 42 anomalies déte                                | ectées, | dont 3 blo                    | oquan    | tes                               |                                          | Supervisio     | on : lancemer | nt impossible | RF:-11 500      | 0.00   RC : -11 | 500.00   | ×  |  |
| Ð   | Etats      Etats > Comptables > Balance > Générale |         |                               |          |                                   |                                          |                |               |               |                 |                 |          | ×  |  |
| -~  | En cours (1)                                       | <       |                               |          |                                   |                                          |                |               |               |                 |                 |          |    |  |
| A   | Balance                                            |         |                               |          |                                   |                                          |                |               |               |                 |                 |          | Î  |  |
| æ   | 🗋 Générale                                         |         | CABINET_TEST Balance générale |          |                                   |                                          |                |               |               |                 |                 |          |    |  |
| مہ  | Tiers                                              |         |                               | CT I I I |                                   |                                          |                |               |               |                 |                 |          |    |  |
| , o | Comparée                                           |         | Périe                         | 51 LU    | 01/2019 au 31                     | /12/2019 (Bilan)                         |                |               |               |                 |                 |          |    |  |
| 63  | 🖬 🗀 Balance agêe                                   |         |                               | ompte    |                                   | Libellé                                  |                | Débit         | Crédit        | Solde Débit     | Solde Crédit    | - 1      |    |  |
|     | Grand livre                                        |         | 102<br>120                    | 20000    | Fonds statutai<br>Resultat de l'e | res<br>xercice (benefice)                |                | 5 000.00      | 1 500,00      | 5 000.00        | 1 500,00        | - 1      |    |  |
|     | 🗋 Journaux                                         |         | 401                           | 70000    | Fournisseurs -<br>Personnel - ré  | retenues de garantie<br>munérations dues |                | 5 000,00      | 20 000 00     | 5 000,00        | 20.000.00       | - 1      |    |  |
|     | 🖬 🗀 Analytique                                     |         | 601                           | 00000    | Achats de mat                     | ières premières et fournitu              | res            | 11 500,00     | 20 000.00     | 11 500,00       | 20 000.00       | - 1      |    |  |
|     | Facturation                                        | 4       |                               |          |                                   | TOTAUX DES                               | COMPTES BILAN  | 15 000,00     | 26 500,00     |                 | 11 500.00       | - 1      |    |  |
|     | Immobilisations                                    |         |                               |          |                                   | TOTAUX DES COMPT                         | ES DE RESULTAT | 11 500,00     |               | 11 500,00       |                 | - 1      |    |  |
|     | Financement                                        |         |                               |          |                                   |                                          | TOTAUX         | 26 500,00     | 26 500,00     |                 |                 | - 1      |    |  |
|     | Financiers                                         |         |                               |          |                                   |                                          |                |               |               |                 |                 | - 1      |    |  |
|     | Sommaires                                          |         |                               |          |                                   |                                          |                |               |               |                 |                 | - 1      |    |  |
|     | 🖸 🗀 T.V.A.                                         |         |                               |          |                                   |                                          |                |               |               |                 |                 | - 1      |    |  |
|     |                                                    |         |                               |          |                                   |                                          |                |               |               |                 |                 | - 1      |    |  |
|     |                                                    |         |                               |          |                                   |                                          |                |               |               |                 |                 | - 1      |    |  |
|     |                                                    |         |                               |          |                                   |                                          |                |               |               |                 |                 | - 1      |    |  |
|     |                                                    |         |                               |          |                                   |                                          |                |               |               |                 |                 | - 1      |    |  |
|     |                                                    |         |                               |          |                                   |                                          |                |               |               |                 |                 | - 1      |    |  |
|     |                                                    |         |                               |          |                                   |                                          |                |               |               |                 |                 | - I      |    |  |
|     |                                                    |         |                               |          |                                   |                                          |                |               |               |                 |                 |          |    |  |

Différents boutons permettent de :

| Bouton         | Description                                                                                                    |
|----------------|----------------------------------------------------------------------------------------------------|
| < 1 ->         | Se déplacer de page en page.                                                                                                  |
| چې 157.01 ۹    | Modifier la taille de l'affichage.                                                                                            |
| С              | Actualiser les données de l'état.                                                                                             |
| ►<br>*         | Imprimer, télécharger et partager l'état.                                                                                     |
| ₽ <sup>2</sup> | Modifier les paramètres de l'état. Un clic sur ce bouton permet<br>d'afficher de nouveau la fenêtre de paramétrage de l'état. |

# Télécharger l'état au format PDF

1. Cliquez sur 🛓 .

Le téléchargement du fichier se lance alors automatiquement.

2. Le fichier téléchargé apparaît en bas de l'écran. Cliquez dessus afin de l'ouvrir.

|                             | 13161000<br>01/01/2019 AN | 10 | rodar harsonov<br>Subvention d'Invest carsat bordeaux<br>Anouveaux au 01012019<br>Tadai 1394000 |                        | 2 500,00<br>2 500,00<br>2 500,00 | -2 500,00<br>-2 500,00<br>-2 500,00 |      |   |
|-----------------------------|---------------------------|----|-------------------------------------------------------------------------------------------------|------------------------|----------------------------------|-------------------------------------|------|---|
|                             | 13162000<br>01/01/2019 AN | 10 | Subvention pti conserto<br>A-nouveaux au 01/01/2019<br>Total 13162000                           |                        | 7 944,00<br>7 944,00             | -7 944,00<br>-7 944,00              | - 11 |   |
| ۰                           | 13910000<br>01/01/2019 AN | 10 | Sub drequipement inscrites au cir<br>A-nouveaux au 01/01/2019<br>Total 13910000                 | 10 944,00<br>10 944,00 |                                  | 10 944,00<br>10 944,00              |      | Ŧ |
| B Grand livre général.pdf ^ |                           |    |                                                                                                 |                        |                                  |                                     |      |   |

## Imprimer l'état

- 1. Cliquez sur 🖨 .
- 2. Définir les options d'impression souhaitées puis cliquez sur < Imprimer>.

| Imprimer<br>Total : <b>8 feuill</b> | es de papier                           |                                     | RL.         |         | Grand livre général<br>19/03/2019                                                                                  |                                     |                                        |                                           | 1 |
|-------------------------------------|----------------------------------------|-------------------------------------|-------------|---------|----------------------------------------------------------------------------------------------------|-------------------------------------|----------------------------------------|-------------------------------------------|---|
| Destination                         | Reather MEC-0240CDW                    | Date: Date o                        | Jal         | N'pièce | un)<br>Libellé                                                                                                    | Debit                               | Crédit                                 | Solde progressif                          |   |
| Destination                         |                                        | 10100000                            | ANO         |         | Capital<br>A nouveaux au 01012019<br>Young sacanage                                                                |                                     | 20 000,00                              | -20 000,00                                |   |
|                                     | Modifier                               | 10010000<br>01/01/2019              | AND         |         | Reserve legale<br>A recoverse au 010102019                                                                         |                                     | 2 000,00                               | -2 000,00                                 |   |
| Pages                               | Tous                                   | 1100000                             |             |         | Totaux Comptex 19 Report a nouveau (solde crediteur)                                                               |                                     | 22 009,00                              | -22 000.00                                |   |
|                                     | O par exemple : 1-5, 8,                | 01012019                            | AND         |         | Andounsuu au DIG12019<br>Total 11000000<br>Totaux Comptes 11                                                       |                                     | 37 969,38<br>37 969,38<br>37 959,38    | -37 958,38<br>-37 958,38<br>-37 958,38    |   |
| Conies                              | 1                                      | 1200000<br>01/01/2019<br>01/01/2019 | AND<br>AND  |         | Banefice<br>A nouveau au 010102019<br>Résultat de l'exercice<br>Total 1200000                                      |                                     | 119 363,90<br>531 820,38<br>651 190,28 | -119 309.00<br>-051 190.28<br>-461 190.28 |   |
| oopreo                              |                                        | 13160000                            | AND         |         | Totaux Comptex 13 Subvention d'invest cansat slege A-couveaux au 01/01/2019                                        |                                     | 3 000,00                               | -3 000.00                                 |   |
| Couleur                             | Noir et blanc 👻                        | 13161000                            | AND         |         | Total 1310000<br>Bullvention d'invest canat bordeaux<br>A ecoveraux au 01.01.2019                                  |                                     | 2 500,00                               | -2 500,00                                 |   |
| Plus de paran                       | nètres 🗸                               | 13162000                            | AND         |         | Total 1316900<br>Bultvention pti conserto<br>A-couveaux au 01012019                                                |                                     | 7 944,00                               | -2 598,09                                 |   |
|                                     |                                        | 13910000                            | AND         |         | Total 13142000<br>Dub. d'equipement inscrites au cir<br>Annovemus au 01.01.0019                                    | 10 944.00                           | 7 \$44,00                              | -7 944,00                                 |   |
| Imprimer via I<br>système (Ct       | la boîte de dialogue du<br>rl+Shift+P) | 13916100                            |             |         | Total 1391000<br>Bully invest insortie au resultat                                                                 | 10 944,00                           |                                        | 10 944,00                                 |   |
|                                     |                                        | o no nome                           |             |         | Totaux Complex 12<br>Totaux Complex 12                                                                             | 2 699,09                            | 13 444,00                              | 2 500,00                                  |   |
|                                     |                                        | 16420700<br>01/01/2019              | ANO         |         | Emprunt bnp 54213.05 4 camions<br>A nouveaux au 010102019<br>Total 14420790                                        |                                     | 80 657,41                              | -80-657,41<br>-80-657,41                  |   |
|                                     |                                        | 1650000<br>01/01/2019               | AND         |         | Depots et cautionnements recus<br>A-novveaux au 01/01/2019<br>Total 1650000 Teleux Comptex 19<br>Teleux Comptex 19 | 13 444 20                           | 83 340,00<br>83 340,00<br>163 107,41   | 43 340,00<br>43 346,00<br>-(63 907,41     |   |
|                                     |                                        | 20510000                            | AND         |         | Toteux Clesse 1<br>Logiciels<br>A-rocvesux au 01.01.2019                                                           | 18 834,77                           | 800 591,07                             | 18 834,77                                 |   |
|                                     |                                        | 2052000                             | ANO         |         | Total 20930000<br>Brevets, licences, margues, droits<br>A novvesus au 01.01.2019                                   | 3 314,90                            |                                        | 3 3 3 4,90                                |   |
|                                     |                                        | 2150000                             | -           |         | Totaux Comptes 20<br>Installations techniques, materiel<br>Accounty as 0505/0915                                   | 22 149,67                           |                                        | 22 149.67                                 |   |
|                                     |                                        | 21510000                            |             |         | Total 21500000                                                                                                    | 25 575,00                           |                                        | 25 575,00                                 |   |
|                                     |                                        | 21540000                            | OMMO        |         | Ximital Tech<br>Total 2191000<br>Materiel industriel                                                               | 10 000,00                           |                                        | 10 000,00                                 |   |
|                                     |                                        | 01/01/2019                          | AND<br>IMMO |         | A-nouveaux au 01.01.2019<br>2 Instal Tech<br>Total 21548000                                                        | 24 582,05<br>10 000,00<br>34 582,05 |                                        | 24 582,05<br>34 582,05<br>34 582,05       |   |

# Partager l'état

Il est possible de partager l'état de deux façons :

- Dans la GED,
- Par e-mail.

# Partager l'état dans la GED

1. Cliquez sur vi puis sélectionner [Publier dans la GED]

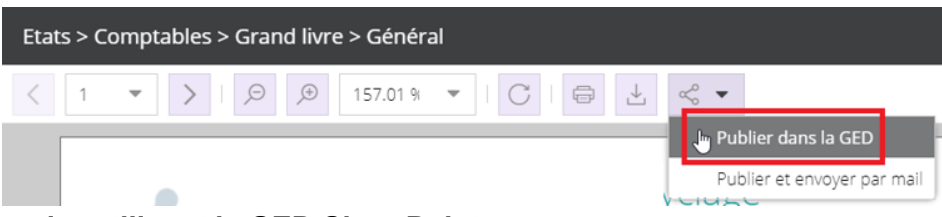

Cas nº 1 Dossier utilisant la GED SharePoint

La fenêtre **Enregistrer sous** apparaît et vous permet de sélectionner le répertoire de votre choix.

Par défaut, le dossier est classé dans **DA**, il est possible de modifier l'emplacement en cliquant sur la liste déroulante. Puis sélectionnez le répertoire de votre choix pour enregistrer l'état.

Vous avez la possibilité de renommer le nom de votre document dans le champ dédié.

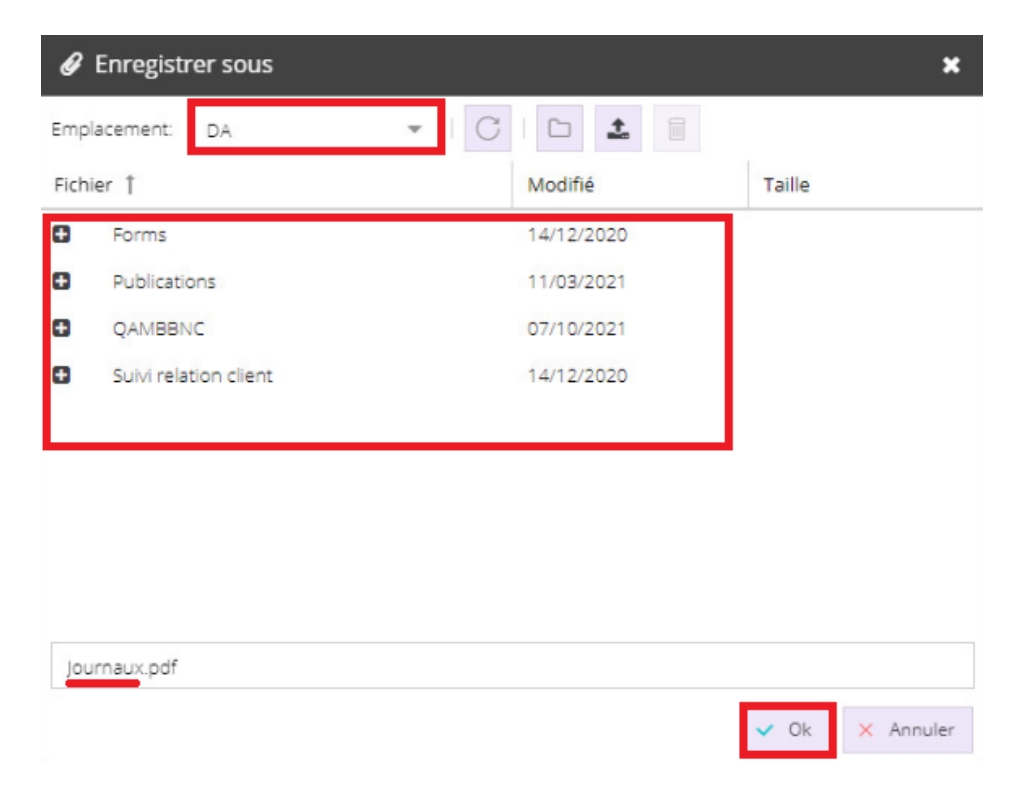

#### Cas n° 2 Dossier utilisant la GED Teams

La fenêtre **Enregistrer sous** apparaît et vous permet de sélectionner le répertoire de votre choix.

Par défaut, le dossier est classé dans **Cabinet > Dossier annuel > Raison sociale dossier > Période**, il est possible de modifier l'emplacement en cliquant sur la liste déroulante. Puis sélectionnez le répertoire de votre choix pour enregistrer l'état.

Vous avez la possibilité de renommer le nom de votre document dans le champ dédié.

| 🖉 Enregist   | trer sous                                           |            |        | ×       |
|--------------|-----------------------------------------------------|------------|--------|---------|
| Emplacement: | Cabinet 🔹 🗌 📿                                       | ; 1 🗅 土    |        |         |
| Fichier 1    |                                                     | Modifié    | Taille |         |
| Dossier      | annuel                                              | 29/11/2021 |        |         |
| QAS          | SVTEST                                              | 29/11/2021 |        |         |
| •            | 2021                                                | 29/11/2021 |        |         |
| 0            | A - Préparation et finalisation                     | 29/11/2021 |        |         |
| Θ            | B - Trésorerie - Financement                        | 29/11/2021 |        |         |
| •            | C - Fournisseurs - Achats et ch                     | 29/11/2021 |        |         |
| 0            | D - Immobilisations                                 | 29/11/2021 |        |         |
| 0            | E - Clients - Produits                              | 29/11/2021 |        |         |
| Ð            | F - Stocks                                          | 29/11/2021 |        |         |
| Dossier annu | el/QASVTEST/2021/ <mark>Bilan actif (Détail)</mark> | pdf        | ✓ Ok × | Annuler |

Le message de confirmation suivant apparaît :

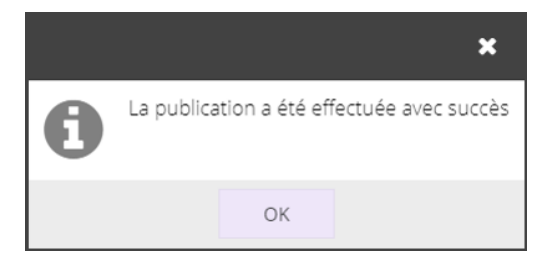

2. Cliquez sur **<Ok>**.

### Partager l'état par e-mail

Cliquez sur e-mail.

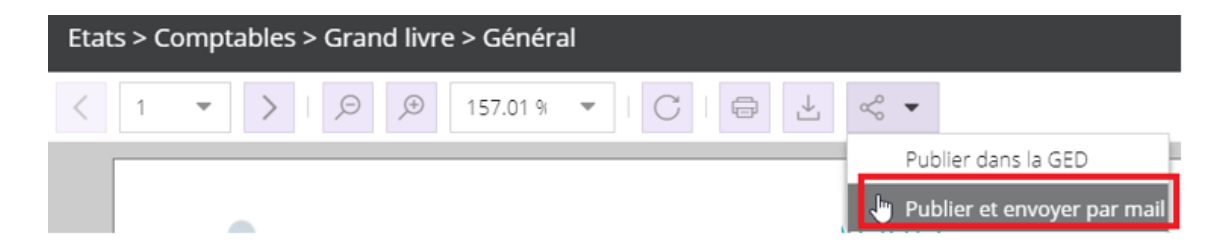

Une fenêtre permettant de saisir l'adresse du destinataire ainsi qu'un message apparaît.

L'état est automatiquement ajouté en pièce jointe.

| Envoyer par            | mail                                                            |    |      | ×   |
|------------------------|-----------------------------------------------------------------|----|------|-----|
| A:                     | test@mail.fr                                                    |    |      |     |
| Cc:                    |                                                                 |    |      |     |
| Objet:                 | Etat Grand livre général.pdf                                    |    |      |     |
| Message:               | "Open Sans" ✓ B I U   T T T I I ✓ II<br>Grand livre général.pdf | -  |      | ≡   |
| Recevoir une<br>copie: |                                                                 |    |      |     |
|                        | Annul                                                           | er | Envo | yer |

Si besoin, cochez la case **Recevoir une copie**.

Cliquez sur **Envoyer**